## tutoriel

# Comment éditer un reçu/une facture

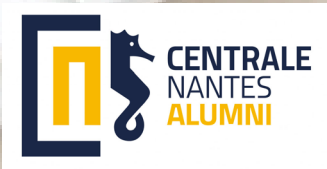

## SE CONNECTER

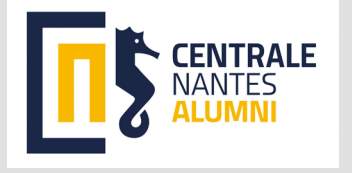

8

(~)

FR 🔺

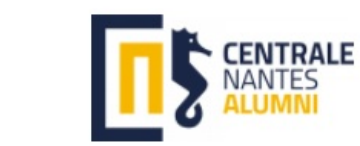

Centrale Nantes Alumni

vous ouvre les portes du réseau centralien

Contacter un centralien Evènements Shake your career Recher cher par secteur / pays / région

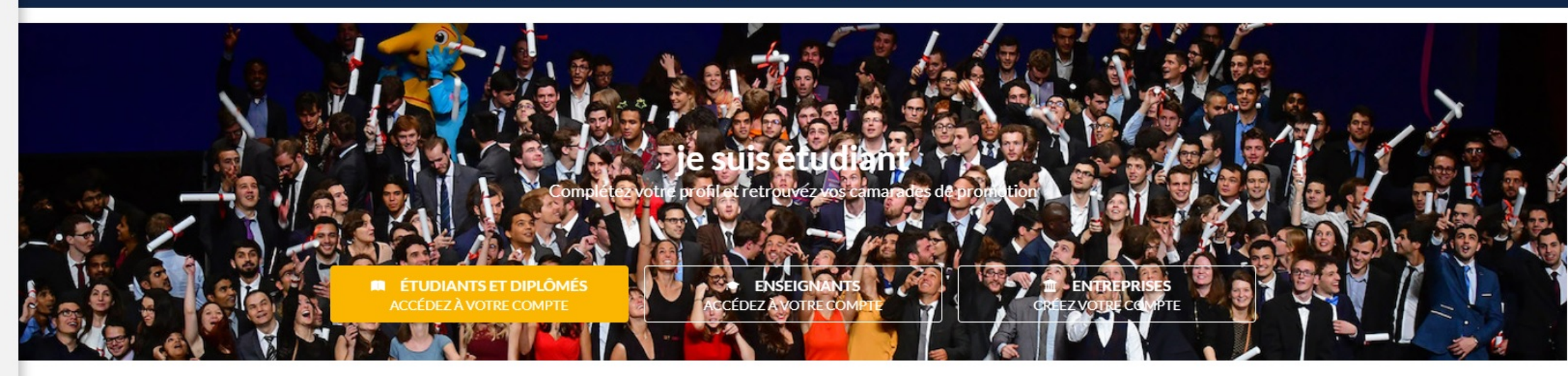

#### À la une

#### Évènements

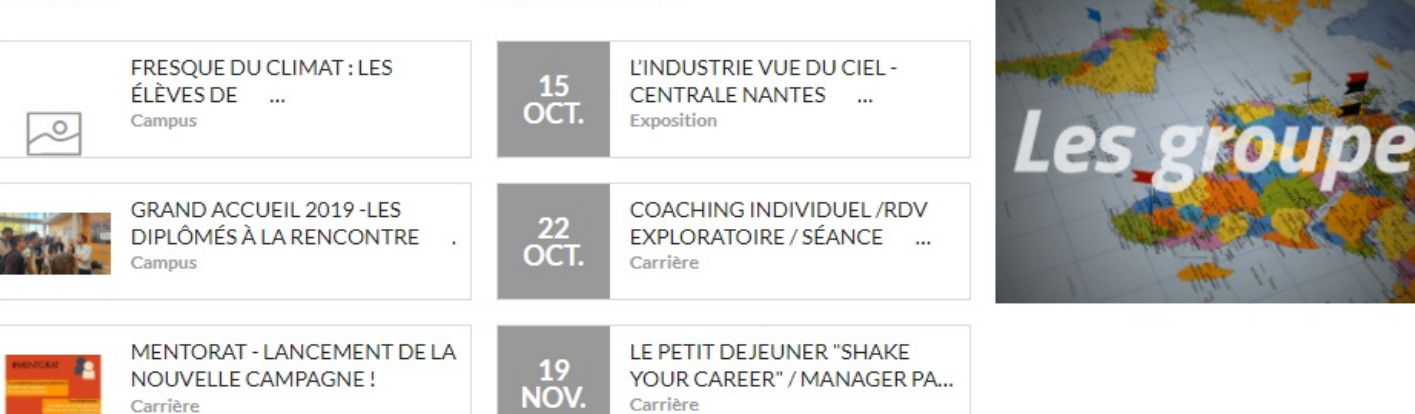

#### 1 : Cliquer sur « Accès membre »

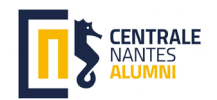

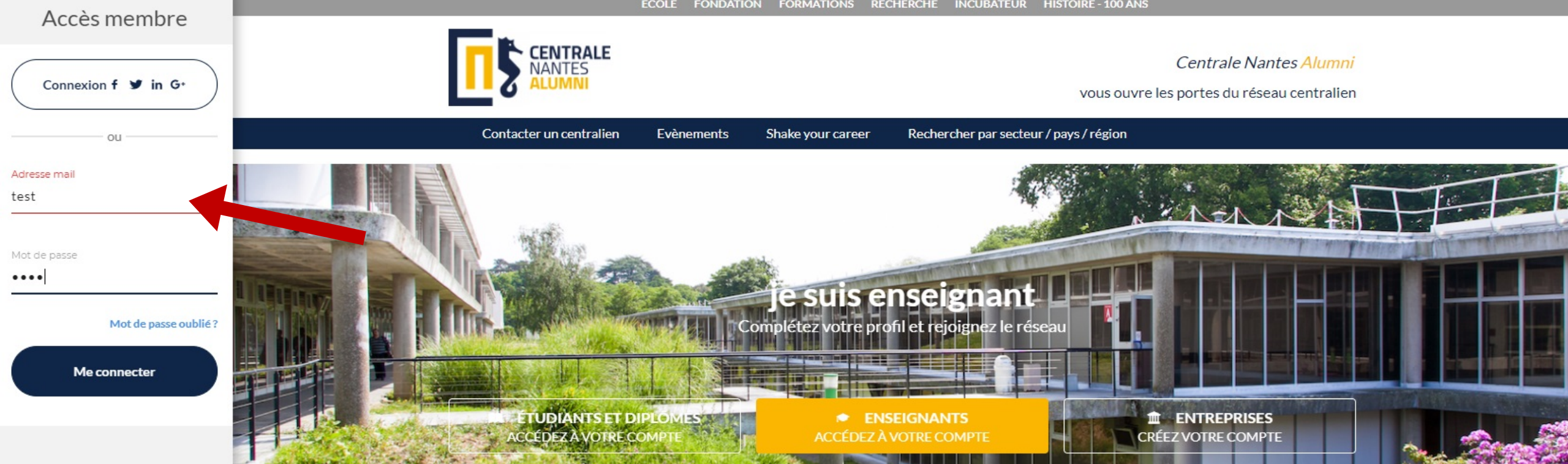

| à |    |     |
|---|----|-----|
| A | Ia | une |

Évènements

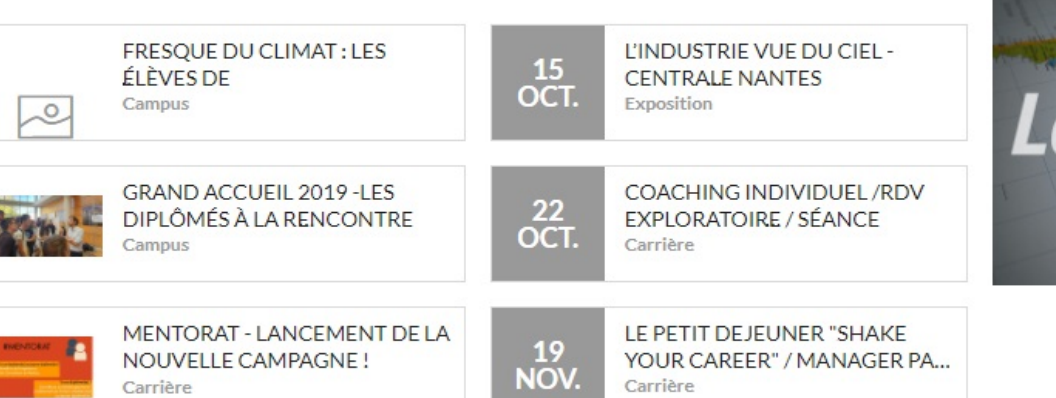

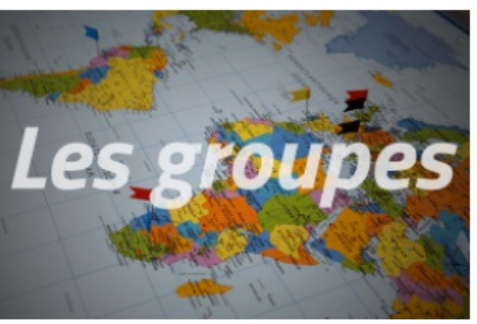

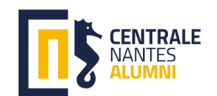

#### 2 : Mettre ses identifiants

(~)

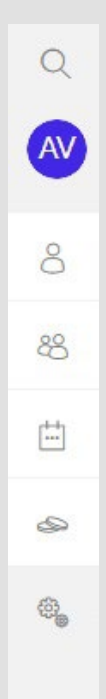

# SE DIRIGER VERS SES ADHÉSIONS

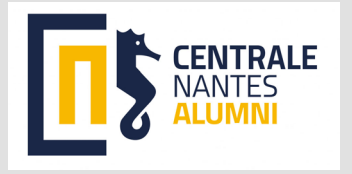

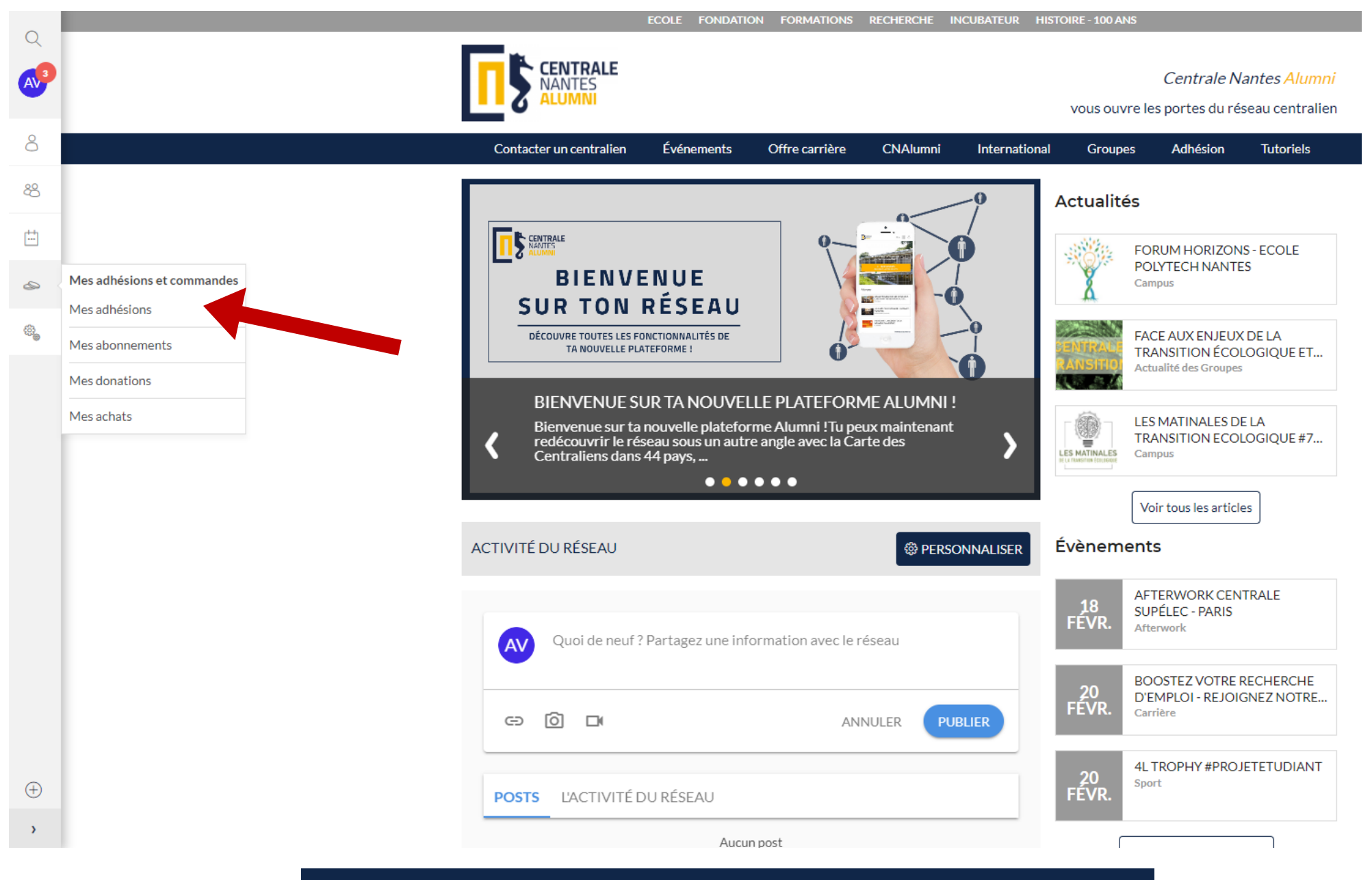

En cliquant sur le symbole des pièces de monnaie, vous retrouverez vos adhésions et commandes

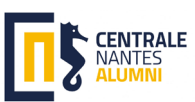

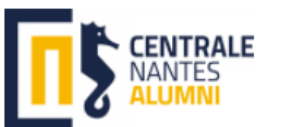

Q

8

88

E

S

÷

Centrale Nantes Alumni

vous ouvre les portes du réseau centralien

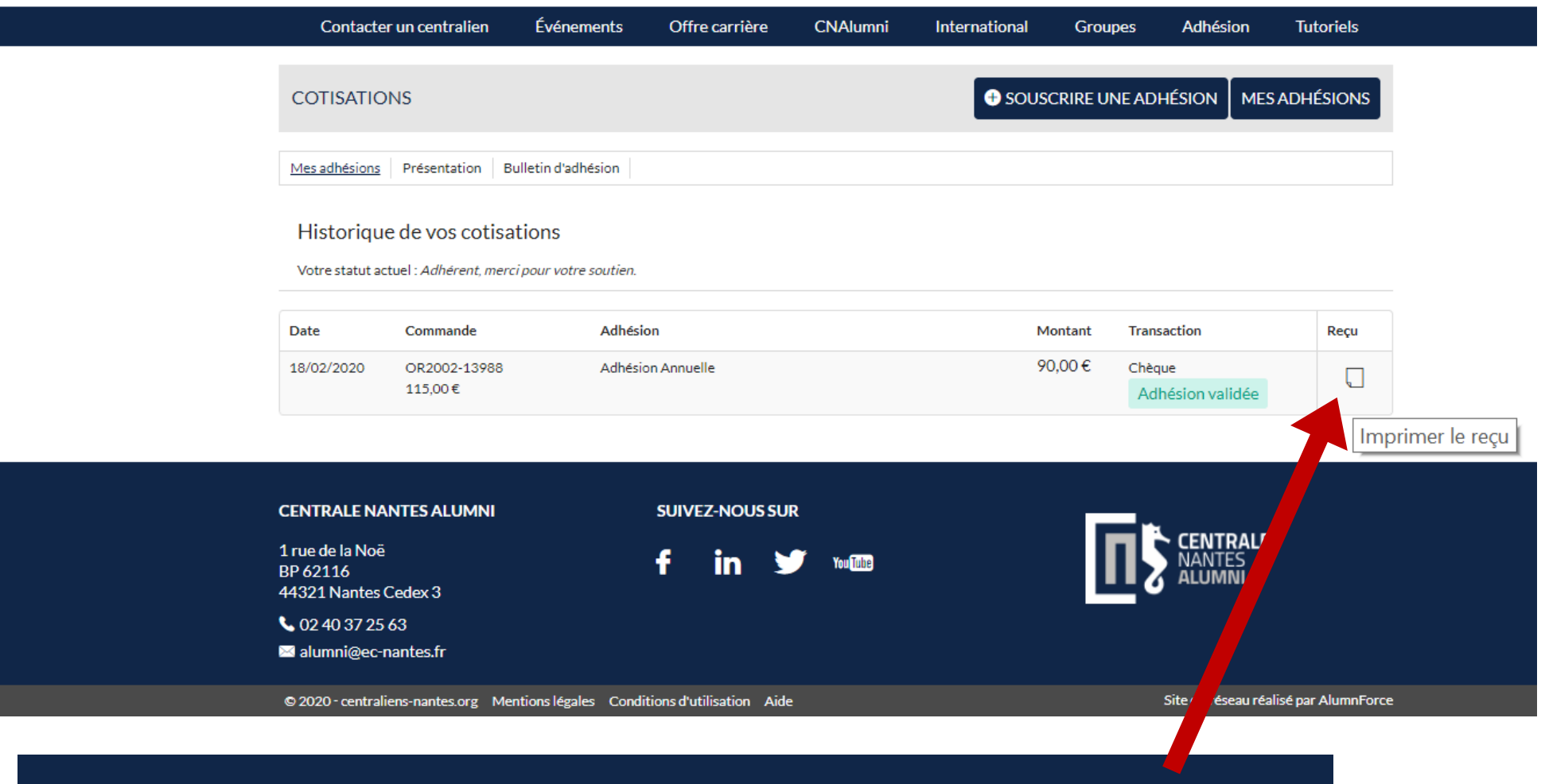

Votre reçu est téléchargeable en cliquant sur cette icône

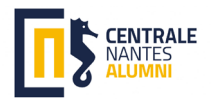

### **Pour information :**

Cette démarche fonctionne également pour les abonnements, les donations et les commandes.

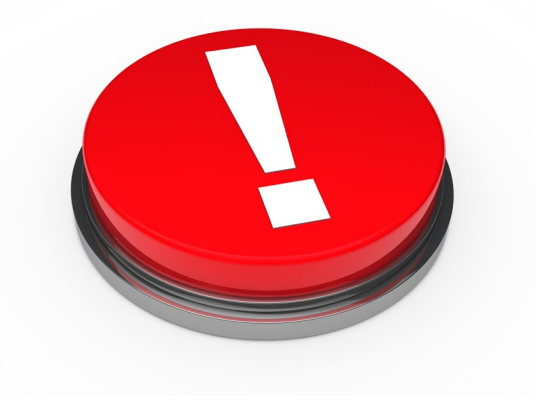

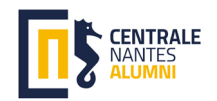